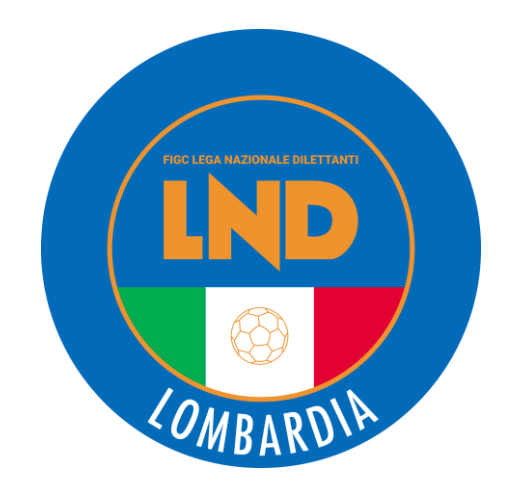

# **ISCRIZIONI 2024/25**

Come fare

**CRL ACADEMY** 

Aggiornato il 17/07/2024

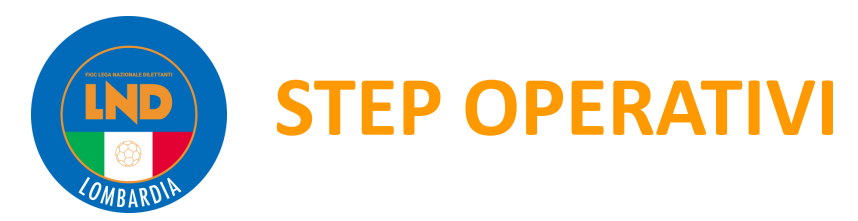

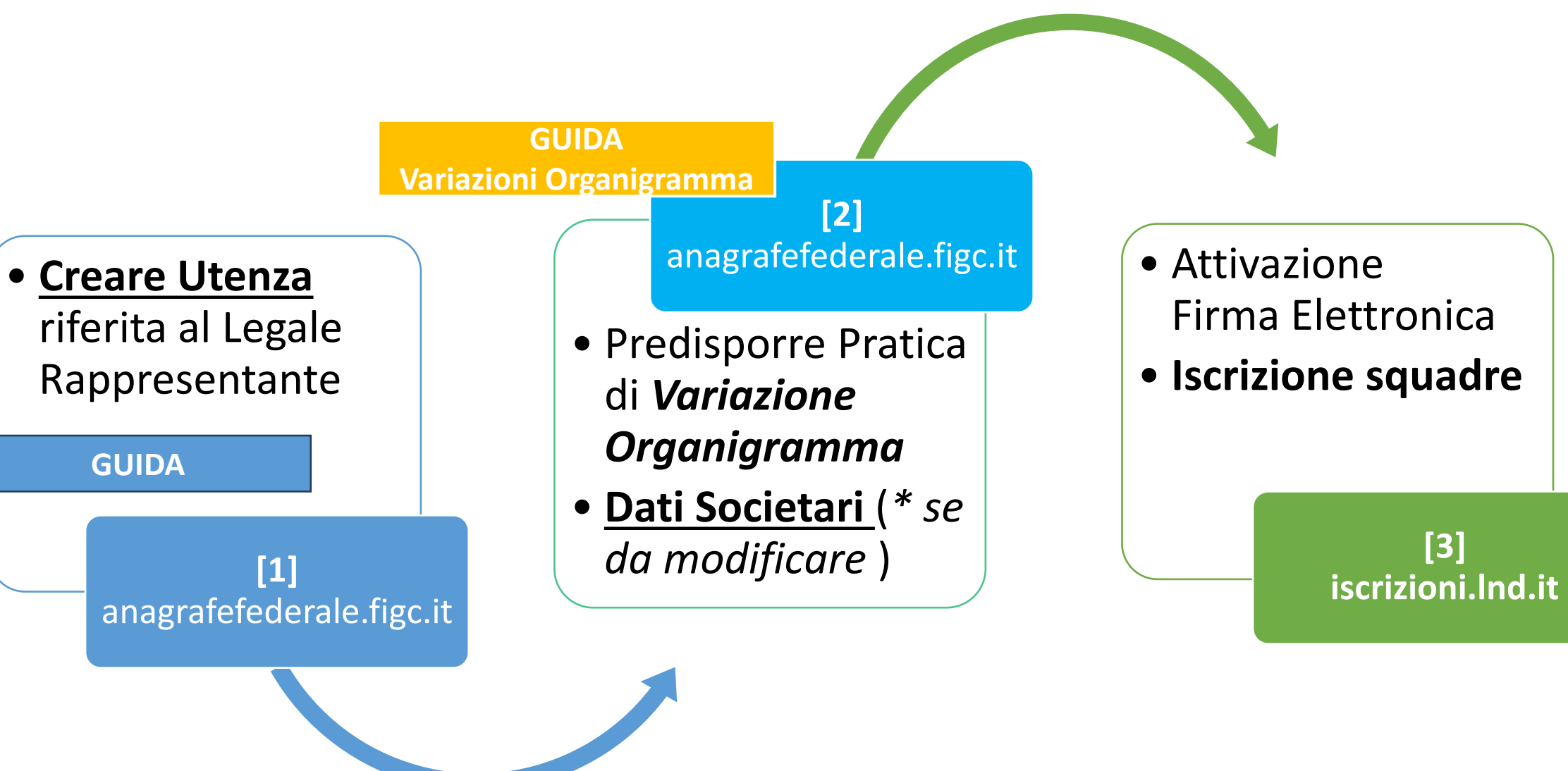

**CRL ACADEMY** 

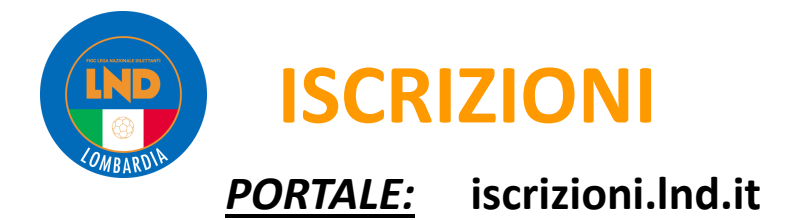

1) Il Login al portale LND è attraverso l'utenza creata mediante il portale anagrafefederale.figc.it
2) CREAZIONE DOCUMENTO ISCRIZIONE

Accedere alla propria area società → nel menu selezionare "iscrizioni regionali e provinciali" → selezionare "applicazione guidata richiesta iscrizioni"

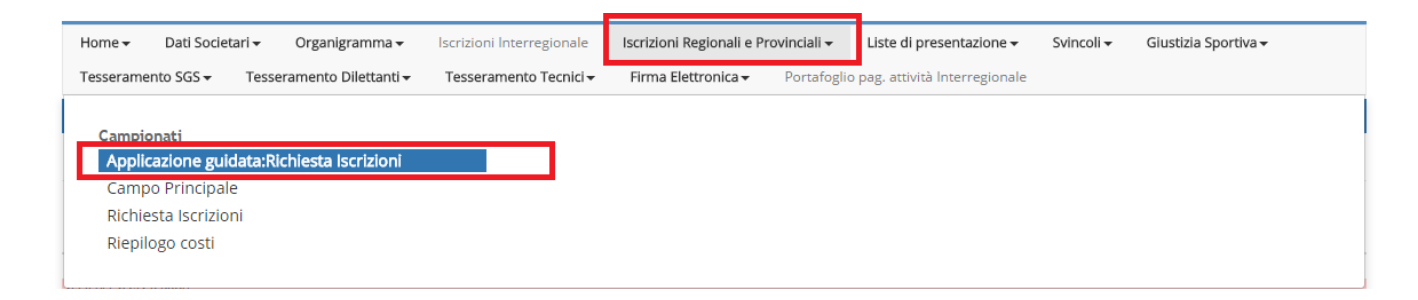

Scorrere nell'applicazione guidata con la freccia azzurra (in alto a destra) Dopo aver compilato ogni singola scheda selezionare "conferma" (in basso)

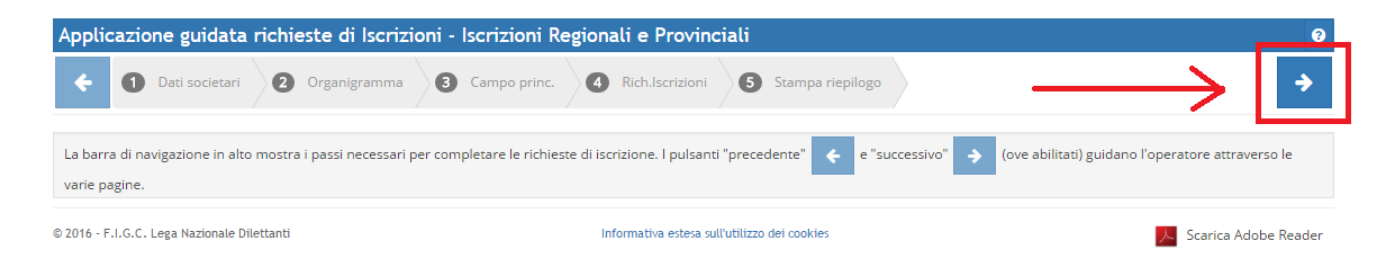

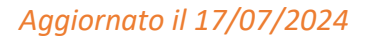

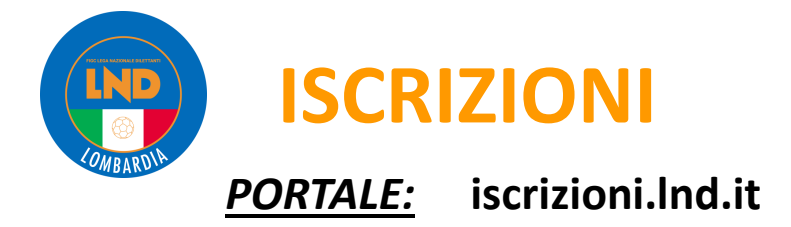

Nel punto "Rich. iscrizioni" selezionare il tasto "+aggiungi campionato" (in basso) per scegliere i campionati ai quali iscriversi

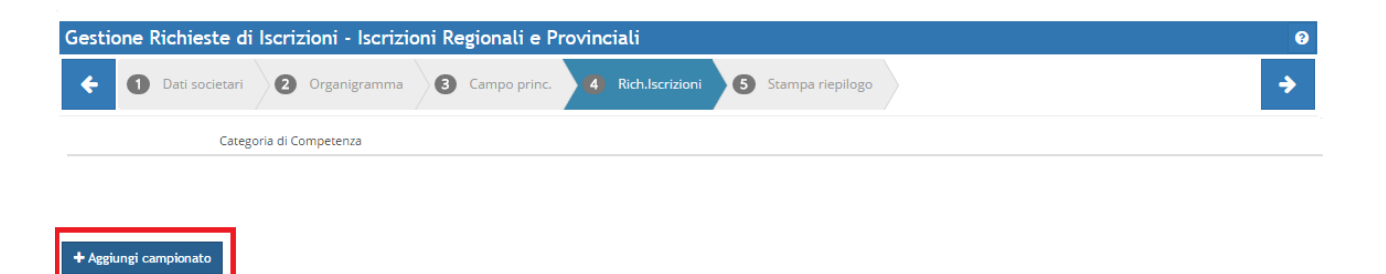

Scorrere i campionati con la freccia "Successivo"

| Home 🗸 Dati Societari 🗸 Organigramma 🗸       | lscrizioni Interregionale         | Iscrizioni Regionali e Pro | vinciali 🗸 Liste di presentazione 🗸      | Svincoli 🗸 | Giustizia Sportiva <del>-</del> |
|----------------------------------------------|-----------------------------------|----------------------------|------------------------------------------|------------|---------------------------------|
| Tesseramento SGS - Tesseramento Dilettanti - | Tesseramento Tecnici <del>-</del> | Firma Elettronica 🗸        | Portafoglio pag. attività Interregionale |            |                                 |
| Lista Campionati Possibili                   |                                   |                            |                                          |            | 3                               |
| Campionato                                   | Solo non a nu                     | mero chiuso 🛛 🖉 Solo       | di pertinenza                            |            | Q Avvia ricerca                 |
| Precedente     Successiva                    |                                   |                            |                                          |            |                                 |
| Campionato                                   |                                   |                            |                                          |            |                                 |
| ALLIEVI PROVINCIALI .                        |                                   |                            |                                          |            |                                 |
| ALLIEVI FASCIA B PROV .                      |                                   |                            |                                          |            |                                 |
| GIOVANISSIMI REG.LI FEM                      |                                   |                            |                                          |            |                                 |
| GIOVANISSIMI PROVINC                         |                                   |                            |                                          |            |                                 |
| GIOVANISSIMI FASCIA "B"                      |                                   |                            |                                          |            |                                 |
| ALLIEVI C5 REG                               |                                   |                            |                                          |            |                                 |
| GIOVANIS.reg CALCIO A 5                      |                                   |                            |                                          |            |                                 |
| COPPA ITALIA CALCIO A 5                      |                                   |                            |                                          |            |                                 |
| COPPA ITALIA C5 FEMM.                        |                                   |                            |                                          |            |                                 |
| COPPA LOMB. JUNIORES                         |                                   |                            |                                          |            |                                 |

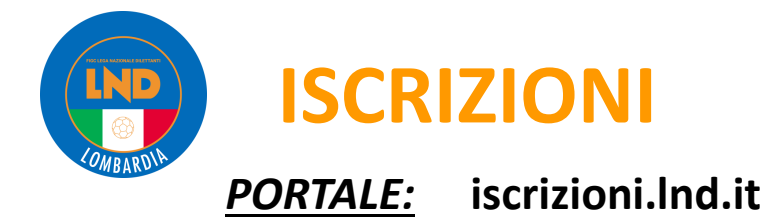

Indicare per ogni categoria selezionata **il campo Esatto**, **l'orario di gioco** – e le "**desiderate**" (abbinate/alternate) della società (fare particolare attenzione alle alternanze con le proprie ed eventuali altre squadre presenti sul campo). Attenzione non effettuare modifiche a mano.

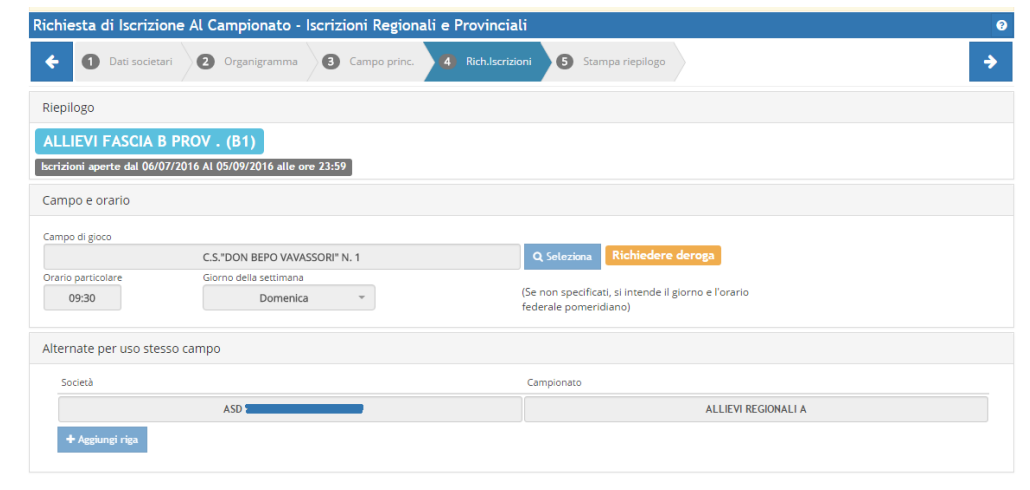

| Image: Dati societari         Image: Organigramma         Image: Organigramma <th>ampo princ. 4 Rich.Iscrizioni 5 S</th> <th>Stampa riepilogo</th> | ampo princ. 4 Rich.Iscrizioni 5 S            | Stampa riepilogo                                           |
|----------------------------------------------------------------------------------------------------|----------------------------------------------|------------------------------------------------------------|
| Doc. Iscrizione 01                                                                                                    |                                              |                                                            |
| DOCUMENTO CONVALIDATO                                                                                                    |                                              |                                                            |
| lscrizione ai campionati                                                                                                    |                                              |                                                            |
| ALLIEVI REGIONALI "A" (DA) ALLIEVI FASCIA B PROV . (B1)                                                                                                    | GIOVANISSIMI REG.LI "A" (DG) GIOVANISSIMI FA | SCIA "B" (H1)                                              |
| Riepilogo di pagamento                                                                                                    |                                              |                                                            |
| Settore Giovanile                                                                                                    | Importo                                      |                                                            |
| ALLIEVI REGIONALI "A" (DA)                                                                                                    |                                              |                                                            |
| WAR - Iscrizione                                                                                                    | € 310,00                                     |                                                            |
| WARF - Acconto Spese di Funzionamento                                                                                                    | € 0,00                                       |                                                            |
| ALLIEVI FASCIA B PROV . (B1)                                                                                                    | 6 60 00                                      |                                                            |
| WAB - Iscrizione                                                                                                    | € 60,00                                      |                                                            |
| WABE - Acconto Spese di Funzionamento                                                                                                    | € 0,00                                       |                                                            |
| WGR - Isorizione                                                                                                    | £ 260.00                                     |                                                            |
| WGR - Iscrizione<br>WGRE - Acconto Spese di Eurzionamento                                                                                                    | £ 200,00                                     |                                                            |
| GIOVANISSIMI FASCIA "B" (H1)                                                                                                    | 0,00                                         |                                                            |
| WGB - Iscrizione                                                                                                    | € 60.00                                      |                                                            |
| WGBF - Acconto Spese di Funzionamento                                                                                                    | € 0,00                                       |                                                            |
| Altre Voci                                                                                                    | Importo                                      |                                                            |
| DCR2 - Acconto Spese                                                                                                    | € 520.00                                     |                                                            |
| WSG - Tassa adesione settore giovanile scolastico                                                                                                    | € 30.00                                      |                                                            |
| 198 - Saldo contabile a CREDITO al 30/06/16                                                                                                    | -€ 3.169,97                                  |                                                            |
| Totale                                                                                                    | € 1.929,97                                   |                                                            |
|                                                                                                    |                                              | Sestione allegati 🔒 Stampa 🖍 Rendi definitivo il Documento |

Successivamente con "**stampa riepilogo**", prima di stampare i documenti selezionare in basso a sinistra "**rendi definitivo il documento**", procedere con la Stampa del documento d'Iscrizione con Firma Elettronica.

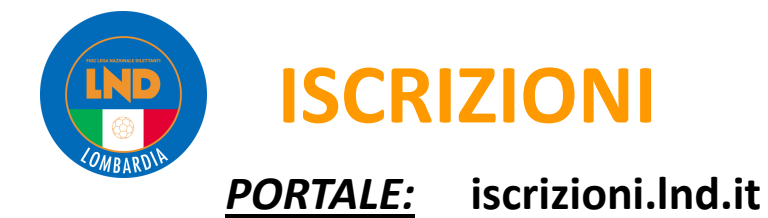

Dopo aver prodotto i documenti tramite la funzione

Iscrizioni Regionali e Provinciali  $\rightarrow$  Applicazione guidata richiesta iscrizioni

- Ricordare sempre di rendere definitivo il documento prima di stampare,
- Verificare la presenza di firme autografe e timbri richiesti su TUTTI i fogli,

Si potrà procedere con il caricamento del documento stesso: FIRMA ELETTRONICA → ISCRIZIONI REGIONALI E PROVINCIALI

Oltre ai documenti per le iscrizioni alle singole competizioni, alla voce «*Altri documenti*» procedere così:

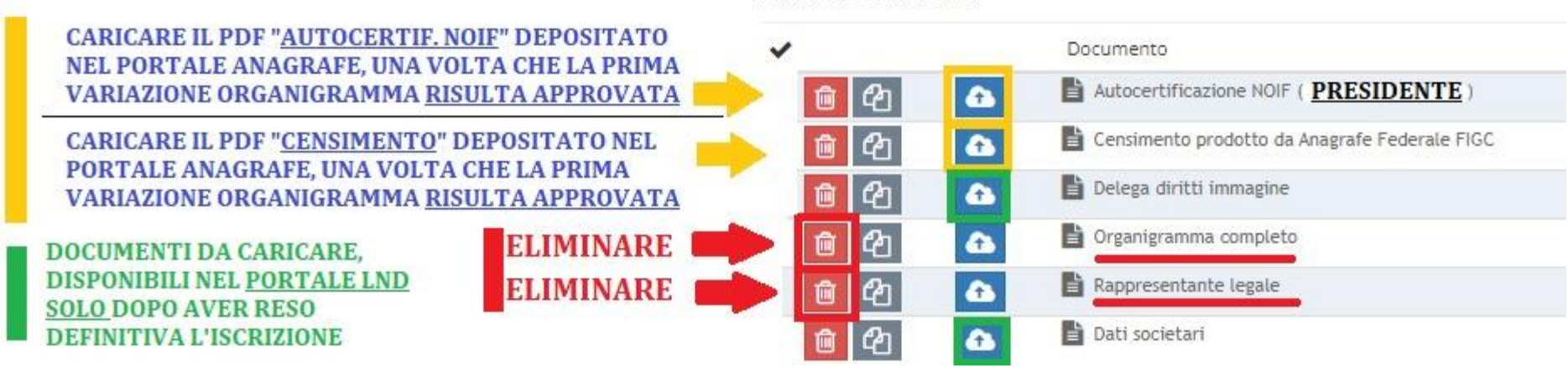

#### Altri documenti

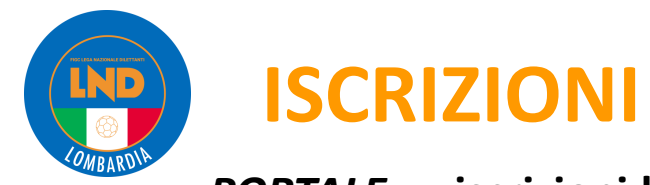

## <u>PORTALE:</u> iscrizioni.lnd.it

| Nome Documento                                   | Fonte del documento                                                                     | Cosa fare                                                                                                    |
|--------------------------------------------------|-----------------------------------------------------------------------------------------|----------------------------------------------------------------------------------------------------|
| Autocertificazione NOIF<br>del PRESIDENTE        | anagrafefederale.figc.it                                                                | Caricare il documento <b>approvato</b><br>con la Variazione Organigramma comprensivo<br>dell'autorizzazione.                                                                                             |
| Censimento prodotto da<br>Anagrafe Federale FIGC | anagrafefederale.figc.it                                                                | Caricare il documento <b>approvato</b><br>con la Variazione Organigramma n°1 comprensivo<br>dell'autorizzazione.                                                                                         |
| Delega diritti immagine                          | Portale LND                                                                             | Caricare il documento generato con le iscrizioni<br>(Stagione 2024/25)                                                                                                    |
| Organigramma completo                            | Eliminare utilizzando la funzione «Cestino»<br>Tale documento è incluso nel Censimento, | quindi non necessario.                                                                                                    |
| Rappresentante Legale                            | Eliminare utilizzando la funzione «Cestino»<br>Tale documento è incluso nel Censimento, | quindi non necessario.                                                                                                    |
| Dati societari                                   | Portale LND                                                                             | Caricare il documento generato con le iscrizioni se non<br>sono intervenute variazioni.<br>(N.B. Se i dati sono variati effettuare la modifica tramite<br>apposita funzione su anagrafefederale.figc.it) |

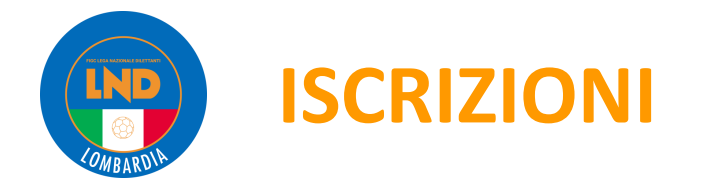

## **CONVALIDA PAGAMENTO ISCRIZIONE**

Dopo la ricarica portafoglio iscrizioni, la società è chiamata ad effettuare l'operazione di conferma del pagamento dell'iscrizione:

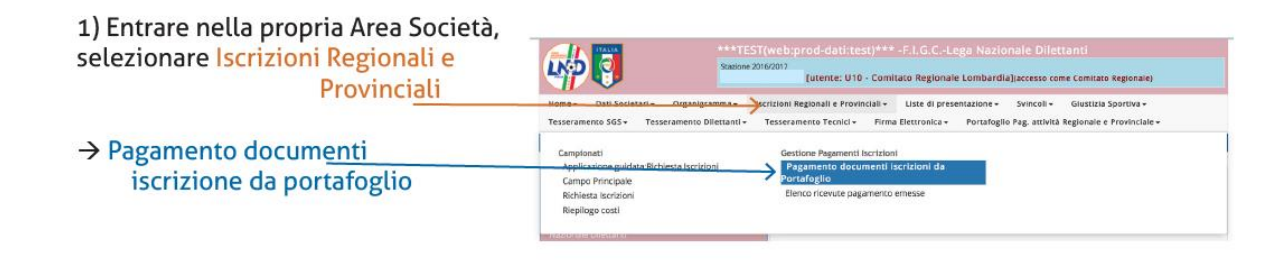

2) Selezionare il documento d'iscrizione da pagare e cliccare paga selezionati.

| Lista documenti di iscrizione da | pagare - Regionali e Provinciali | 🛃 Saldo portafogli | Scadenzario Doc.Iscrizione     O                                                                                                    |
|----------------------------------|----------------------------------|--------------------|----------------------------------------------------------------------------------------------------|
|                                  |                                  |                    | Description of the second second s |
|                                  |                                  |                    |                                                                                                    |
|                                  | Nr. Documento                    | Importo totale     | Importo residuo                                                                                                    |
|                                  | 1                                | € 2.300,00         | € 1.488,00                                                                                                    |

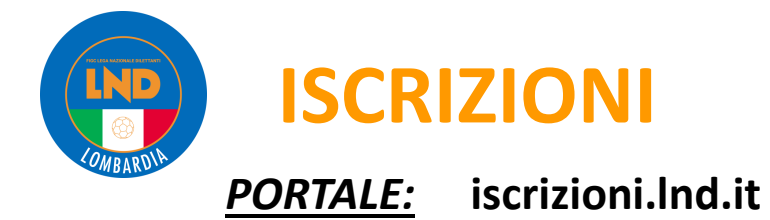

#### 3) Nella maschera scrivere l'importo totale

|                                                                                                    | 1                                                                                                    | Debiti/Crediti (*) |
|----------------------------------------------------------------------------------------------------|----------------------------------------------------------------------------------------------------|--------------------|
| Causale                                                                                                    | Totale                                                                                                    | Residuo            |
| Spese di funzionamento: 1C                                                                                          | e                                                                                                    | € 538,00 € 53      |
| Iscrizione Provinciale Juniore                                                                                      | 6                                                                                                    | € 550,00 € 55      |
| Spese di funzionamento: PJ                                                                                          | e                                                                                                    | € 200,00 € 20      |
|                                                                                                    |                                                                                                    |                    |
| Iscrizione Coppa regione 1 cat                                                                                      | c<br>REDITO della società. Per questi ultimi non e significante la colonna Totale.                                | € 200,00 € 20      |
| iscrizione Coppa regione 1 cat<br>(*) le voci in verde indicano importi                                             | c<br>REDITO della società. Per questi ultimi non e significante la colonna Totale.                                | € 200,00 € 20      |
| Isorizione Coppa regione 1 cat<br>(*) le voci in verde indicano importi<br>Totale prezzo                            | c<br>REDITO della società. Per questi ultimi non e significante la colonna Totale.<br>Totale da pagare            | € 200,00 € 20      |
| Isorizione Coppa regione 1 cat<br>(*) le voci in verde indicano importi<br>Totale prezzo<br>1488,00                 | c<br>REDITO della società. Per questi ultimi non e significante la colonna Totale.<br>Totale da pagare<br>1488,00 | € 200,00 € 20      |
| Iscrizione Coppa regione 1 cat<br>(*) le voci in verde indicano importi<br>Totale prezzo<br>1488,00<br>Paga importo | c<br>REDITO della società. Per questi ultimi non e significante la colonna Totale.<br>Totale da pagare<br>1488,00 | € 200,00 € 20      |

4) La Società troverà nella propria area l'elenco delle ricevute emesse e potrà provvedere alla relativa stampa.

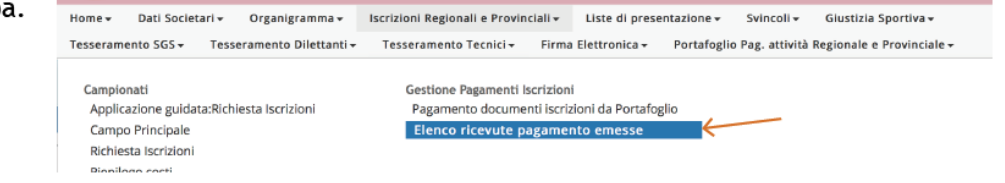

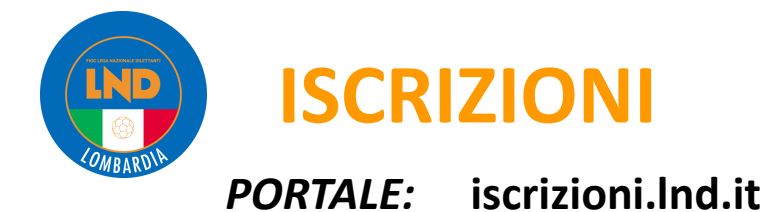

### **Ricarica wallet:**

In caso di mancanza fondi sul proprio wallet "ISCRIZIONI" si dovrà procedere alla sua RICARICA (che troverete in "*Portafoglio Pag. attività regionale e provinciale*" -> poi selezionare "*inserimento richiesta di ricarica Portafoglio*) mediante i seguenti metodi: ONLINE:

- Trasferimento tra wallet **(immediato)**
- MAV light bancario (**4/5 giorni lavorativi**) → **1,00**€
- MAV light SisalPay (**4/5 giorni lavorativi**)
- Carta di Credito, mybank *(immediato)* SPORTELLO:
- → costo tra 1,4% e 2% sul valore ricarica

→0,00€

→1,00€

E' possibile effettuare ricariche dei wallet anche presso gli Sportelli Unici presenti presso le Delegazioni Provinciali e il C.R. Lombardia mediante pagamento POS, assegni circolari intestato a LEGA NAZIONALE DILETTANTI e contanti. (immediato)

#### Pagamento iscrizione,

Una volta verificata l'effettiva capienza del *wallet* e/o versato quanto necessario, procedere al pagamento accedendo al Portale Società e procedendo come segue:

- selezionare "Iscrizioni Regionali e Provinciali"
- Sezione "Gestione Pagamenti Iscrizioni"
- Selezionare "Pagamento documenti iscrizione da portafoglio"
- successivamente "Procedi con il pagamento".
- Inserire l'importo come reperibile in "Scadenzario Documenti di Iscrizione"
- confermare il pagamento.

Una volta completata l'operazione, la Società troverà nella specifica area Società l'elenco delle ricevute emesse e potrà provvedere alla relativa stampa.